## Accountability Web Applications: Graduation Rate Cohort Corrections and College and Career Acceleration

#### Annual Assessment and Accountability Meeting

Orlando, FL

August 30, 2018

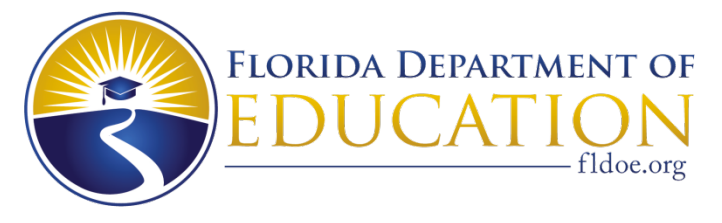

www.FLDOE.org

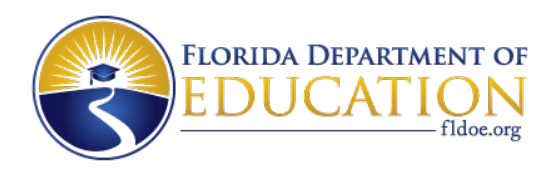

#### Presenter

- **Danielle Boudreaux**
- **Bureau of Accountability Reporting**
- 850-245-0411
- evalnrpt@fldoe.org

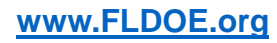

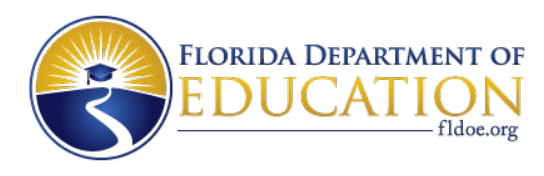

## **Application Timeline**

- October 31: Survey 5 closes
- Beginning of November: Final data becomes available to the Bureau
- Mid-November: Graduation Rate Cohort Corrections opens
- Mid-December: Graduation Rate Cohort Corrections closes
- December/January: 2017-18 4-Year Adjusted Cohort released
- Post-Release: College and Career Acceleration opens

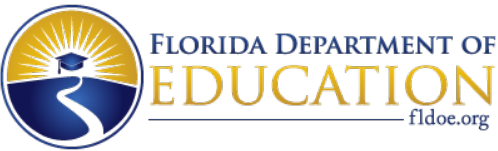

# Login using Single Sign On (SSO)

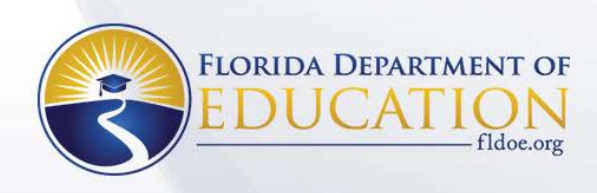

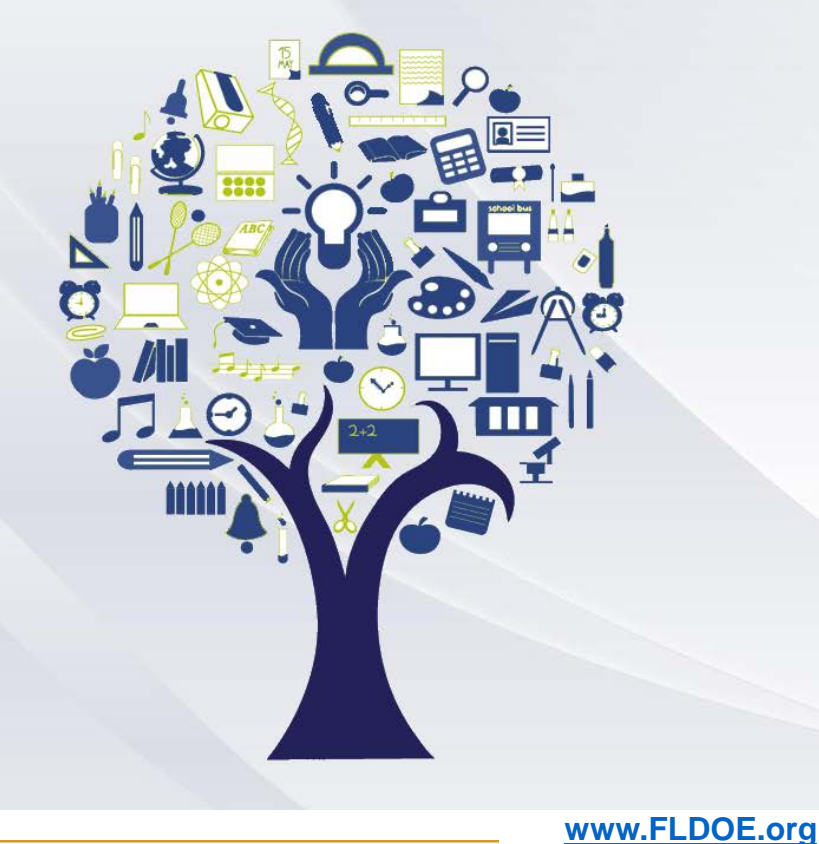

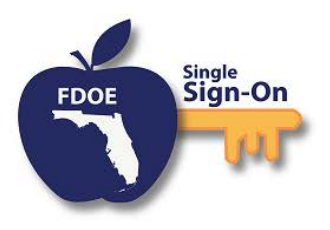

Enter your username and password

| 1        |  |
|----------|--|
| Password |  |

Sign ir

Forgot Password

Back To Account Selection | Account Selection Help

If you are having trouble signing in please contact your district or college support. SSO support is also avaliable via the links below.

Home Privacy Support

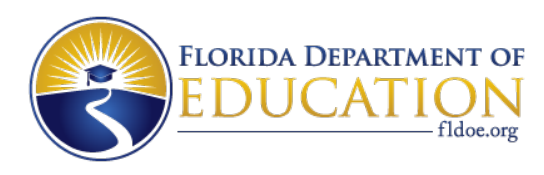

## Login using Single Sign On (SSO)

- Accountability coordinators will need to work with their district LEA admins to set up user access.
  - For Graduation Rate Cohort Corrections and College and Career Acceleration, only schools that had grade 9-12 students reported on Survey 5.
  - All users must be assigned "user" in addition to other application specific roles.
  - Application Specific Roles:
    - District Admin (currently no different than District role)
    - District
    - School

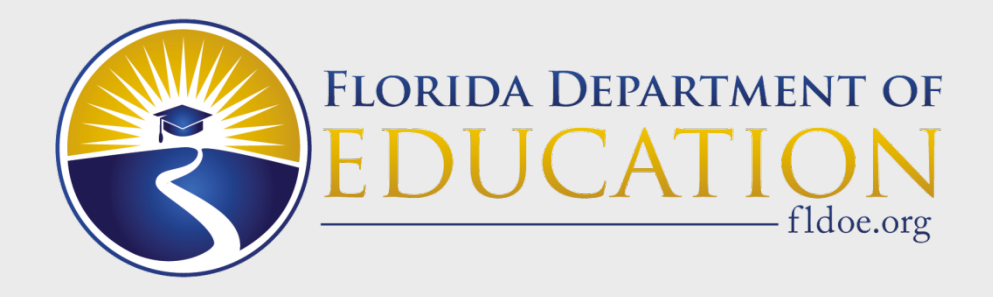

## **Graduation Rate Cohort Corrections**

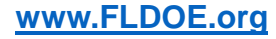

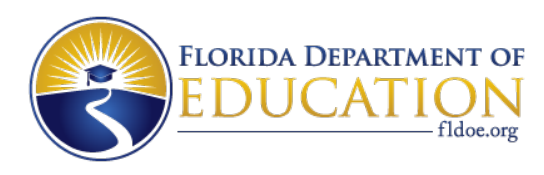

## Purpose

- Review and correct the preliminary unadjusted four-year graduation rate cohort.
- The unadjusted cohort dataset is created by the Bureau.
- Students are included in their graduation cohort based on their first full-year of 9<sup>th</sup> grade.
- Since students transfer in and out of the cohort, and reporting practices vary among districts, the Department allows districts to review the preliminary unadjusted cohort.
- Districts can
  - Add students,
  - Delete students,
  - Identify duplicates, and
  - Update withdrawal codes, withdrawal dates, and schools of enrollment.
- Schools can update withdrawal codes and withdrawal dates.

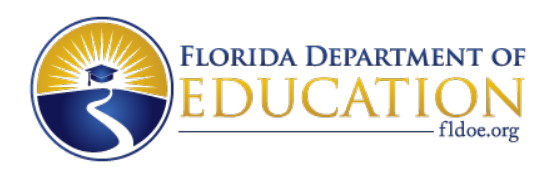

#### **Lessons Learned from 2017**

- Introduction of a unique application ID to allow for upload corrections of records that are duplicated at the district/school level.
  - This will be an additional field that is required in the upload file, which districts will also see in the Spring applications.
- Revisions needed to be made to the language of the deletion reasons.
- Addition of two deletion reasons:
  - 4 Record is duplicated at the district level.
  - 5 Record incorrectly marked as DJJ; student should not be in cohort.

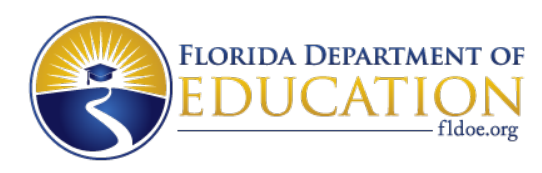

## **New for 2018**

#### • New/Additional withdrawal codes:

- WPR: "For displaced Puerto Rican juniors and seniors who chose to graduate under the Puerto Rico high school graduation option." Appendix A, Student Information System
  - In the application, only withdrawal dates between August 10, 2017, and August 9, 2018, will be accepted.
- W50, W58, W59: Adult withdrawal codes that are equivalent to KG-12 withdrawal codes.

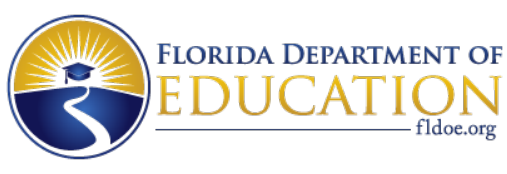

#### **District Home Page/School List Page**

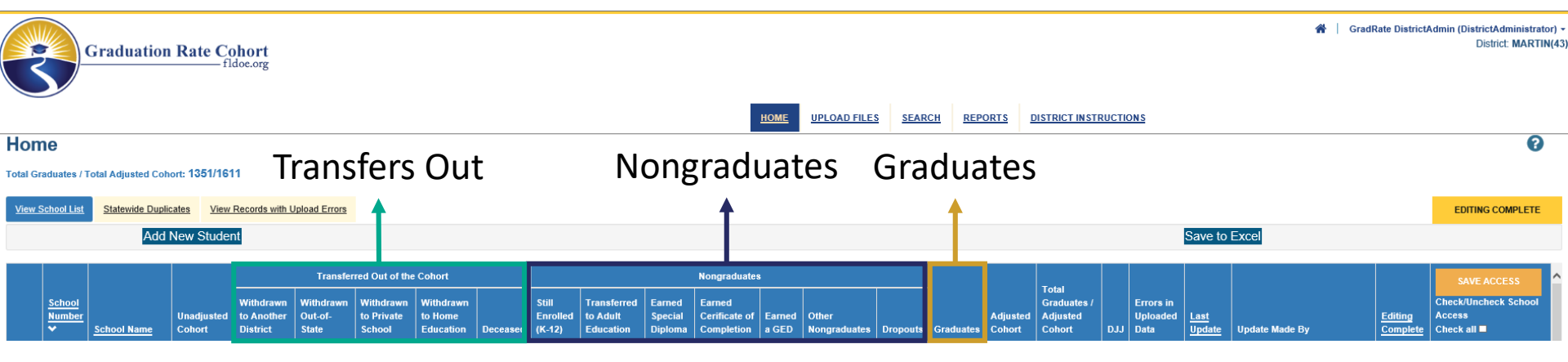

#### Headers:

- Select
- School Number
- School Name
- Unadjusted Cohort
- Withdrawn to Another District
- Withdrawn Out-of-State
- Withdrawn to Private School
- Withdrawn to Home Education
- Deceased
- Still Enrolled (K-12)

- Transferred to Adult Education
- Earned Special Diploma
- Earned Certificate of Completion
- Earned a GED
- Other Nongraduates
- Dropouts
- Graduates
- Adjusted Cohort
- Total Graduates/Adjusted Cohort
- DJJ

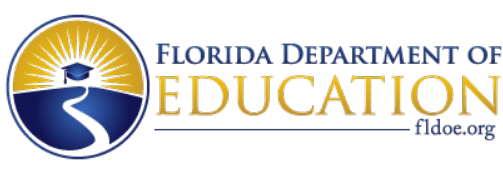

#### **District Statewide Duplicates Tab**

| View School List Statewide Duplicates View Records with Upload Errors |              |                  |             |                                    |                                     |                   |                 |                  |     |      | EDITING COMPLET       | Έ                  |                    |                       |                        |     |                    |             |                |   |
|-----------------------------------------------------------------------|--------------|------------------|-------------|------------------------------------|-------------------------------------|-------------------|-----------------|------------------|-----|------|-----------------------|--------------------|--------------------|-----------------------|------------------------|-----|--------------------|-------------|----------------|---|
|                                                                       |              | Add New S        | Student     |                                    |                                     |                   |                 |                  |     |      |                       |                    |                    |                       | S                      | ave | to Excel           |             |                |   |
| Most<br>Reco                                                          | Recent<br>rd | School<br>Number | School Name | <u>Student Last</u><br><u>Name</u> | <u>Student First</u><br><u>Name</u> | <u>Student ID</u> | <u>Alias ID</u> | Date of<br>Birth | Sex | Race | <u>Grade</u><br>Level | Withdrawal<br>Code | Withdrawal<br>Date | Withdrawal Definition | Statewide<br>Duplicate | DJJ | Adjusted<br>Cohort | Last Update | Update Made By | î |

- Only students enrolled in user's district during the cohort.
- Most recent flag indicates if the record is the most recent record (i.e., the top record in the Statewide Dups file).
- Not available to school users.

Headers:

- Most Recent Record
- School Number
- School Name
- Student Last Name
- Student First Name
- Student ID
- Alias ID
- Date of Birth
- Sex

- Race
- Grade Level
- Withdrawal Code
- Withdrawal Date
- Withdrawal Definition
- Statewide Duplicate
- DJJ
- Adjusted Cohort

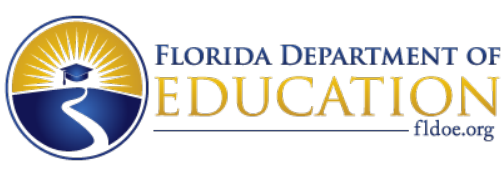

## School Page/Student List Page

| Total G        | 'otal Graduates / Total Adjusted Cohort: 463/543 |               |                                    |                       |            |                 |                                |            |             |                       |                                  |                                  |                                 |                               |     |                                  |                       |                       |   |
|----------------|--------------------------------------------------|---------------|------------------------------------|-----------------------|------------|-----------------|--------------------------------|------------|-------------|-----------------------|----------------------------------|----------------------------------|---------------------------------|-------------------------------|-----|----------------------------------|-----------------------|-----------------------|---|
| <u>All Una</u> | adjusted Coh                                     | ort Transfers | Out of Cohort                      | All Nongraduates      | Graduates  | View Rec        | ords with Uple                 | ad Err     | ors         |                       |                                  |                                  |                                 |                               |     |                                  |                       |                       |   |
|                | School<br>Number                                 | School Name   | <u>Student Last</u><br><u>Name</u> | Student<br>First Name | Student ID | <u>Alias ID</u> | <u>Date of</u><br><u>Birth</u> | <u>Sex</u> | <u>Race</u> | <u>Grade</u><br>Level | <u>Withdrawal</u><br><u>Code</u> | <u>Withdrawal</u><br><u>Date</u> | <u>Withdrawal</u><br>Definition | <u>Statewide</u><br>Duplicate | DJJ | <u>Adjusted</u><br><u>Cohort</u> | <u>Last</u><br>Update | <u>Update Made By</u> | ^ |

- Each School Page has the same five tabs for both school and district users.
  - All Unadjusted Cohort
  - Transfers Out of Cohort
  - Nongraduates
  - Graduates
  - View Records with Upload Errors

Headers:

- Select
- School Number
- School Name
- Student Last Name
- Student First Name
- Student ID

Alias ID

- Date of Birth
- Sex
- Race
- Grade Level
- Withdrawal Code

- Withdrawal Date
- Withdrawal Definition
- Statewide Duplicate
- DJJ
- Adjusted Cohort

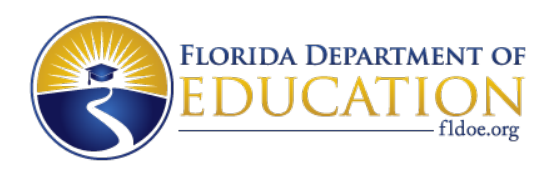

## How to Review Data

- School Student List Pages
- Downloadable Reports (CSV and Excel):
  - Unadjusted Cohort (updates as changes are made)
  - Statewide Duplicate (static); does not contain student IDs
- Using the unadjusted cohort report:
  - Sort by student IDs to find duplicated records by district and ID.
  - Sort by student name to find duplicated records that have different IDs.
  - Look for records with W01, W02, and DNE so these can be updated.
  - Look for students in schools with Elementary or Middle School MSID numbers.
  - Review DJJ walkback records to make sure these are accurate and/or not duplicates, or that the student wasn't in a previous cohort under a different student ID.
  - Review W04 and W24 records to identify any students who should have a WPC.

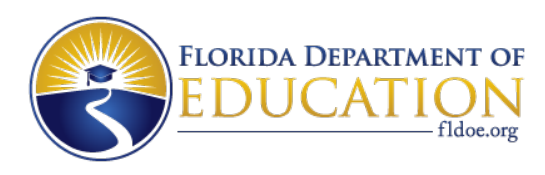

## **Updating Records**

- Two methods: Manual and Batch Upload
- Uploads can only be made by the district
- Manual corrections can be made by districts and schools
  - Schools are limited with what they can change
  - Application is defaulted to read-only access for schools
  - In order for School users to have read/write access, District users must enable this on the district home page ("School Access" column)

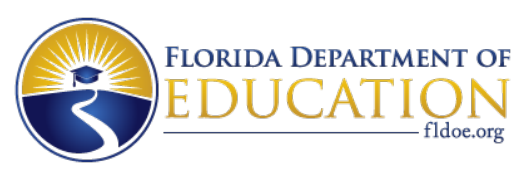

### **Student Edit Form**

| Student ID :                     | 1000400822                         | Alias ID:                        | 1000523756 |
|----------------------------------|------------------------------------|----------------------------------|------------|
| Student Name                     | First Name 166196 Last Name 166196 | Date of Birth                    | 19961216   |
| Sex/Race                         | F/H                                | Grad Level                       | 10         |
| Withdrawal Code: Original/Edited | W01 /                              | Withdrawal Date: Original/Edited | 20140605 / |
| Withdrawal Definition            | Still Enrolled (K-12)              | Statewide Duplicate              |            |
| DJJ                              |                                    |                                  |            |

| Withdrawal Code |              |
|-----------------|--------------|
| Change School   |              |
|                 | SUBMIT RESET |

- Shows original withdrawal codes and dates from the preliminary 4-year file alongside updated codes and dates.
- Withdrawal date box will appear when withdrawal code entered.
- DEL (delete), DUP (duplicate), and NOT (should not be a walkback) can still be used.
  - Validation rules will apply.

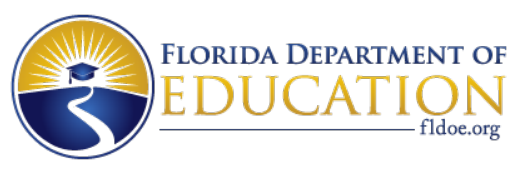

### **Add New Student Form**

#### Add New Student

| District :              | ORANGE(48) |                       |          |
|-------------------------|------------|-----------------------|----------|
| School:                 |            | ~                     |          |
| Student Last Name:      |            | Student First Name:   |          |
| Student ID:             |            | Alias ID:             |          |
| Date of Birth:          |            | Grade Level:          | ~        |
| Race:                   | ~          | Sex:                  | ~        |
| Primary Exceptionality: | ~          | Other Exceptionality: |          |
| Lunch:                  | <b>~</b>   | ELL:                  | <b>~</b> |
| Migrant:                | <b>~</b>   | Homeless:             | <b>~</b> |
| Withdrawal Code         |            | Withdrawal Date       |          |
| At Risk:                | <b>~</b>   |                       |          |
|                         | SUBMIT     | RESET                 |          |

- Only available to district users.
- Should only be used in those cases where a student who was removed in a prior year needs to be added.

0

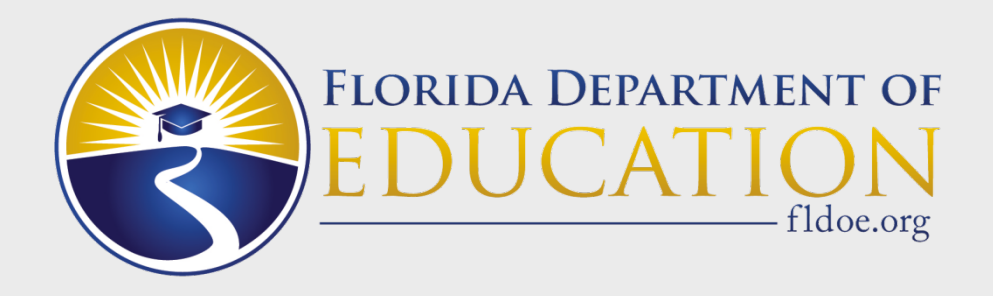

## **College and Career Acceleration**

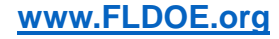

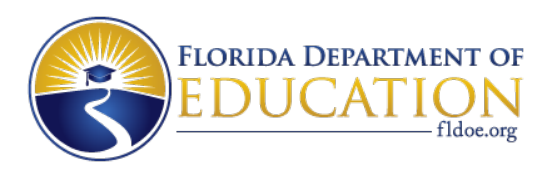

## Purpose

- Allows districts and schools to verify matches made by the Bureau between graduates and final Survey 5 data, and provide additional matches if available.
- Since all data in the application are final data, this application has the fewest changes of all of the Bureau's applications.
- Records from the graduation rate numerator (graduates) are matched to acceleration records from the prior four years.
- Graduates are matched to approved
  - Advanced Placement (AP) test results,
  - International Baccalaureate (IB) test results,
  - Advanced Internal Certificate of Education (AICE) test results,
  - Academic dual enrollment course grades, and
  - Career and Professional Education (CAPE) industry certification outcomes.

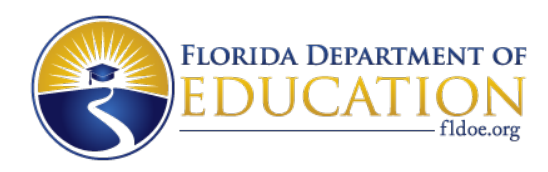

## **New for 2018**

- Platform upgrade
  - New look
  - Same functionality
  - Excel reports can be downloaded as .xlsx
    - Depending on the number of columns available, there may be a change to the report layout.
- Single Sign On login
- Each year we drop the first year from the previous cohort and add the fourth year of the current cohort.

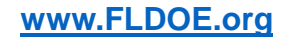

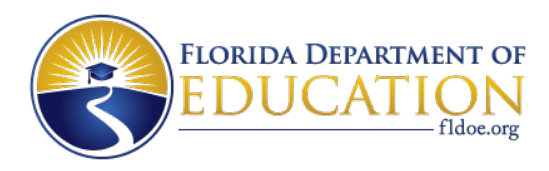

#### **District Home Page**

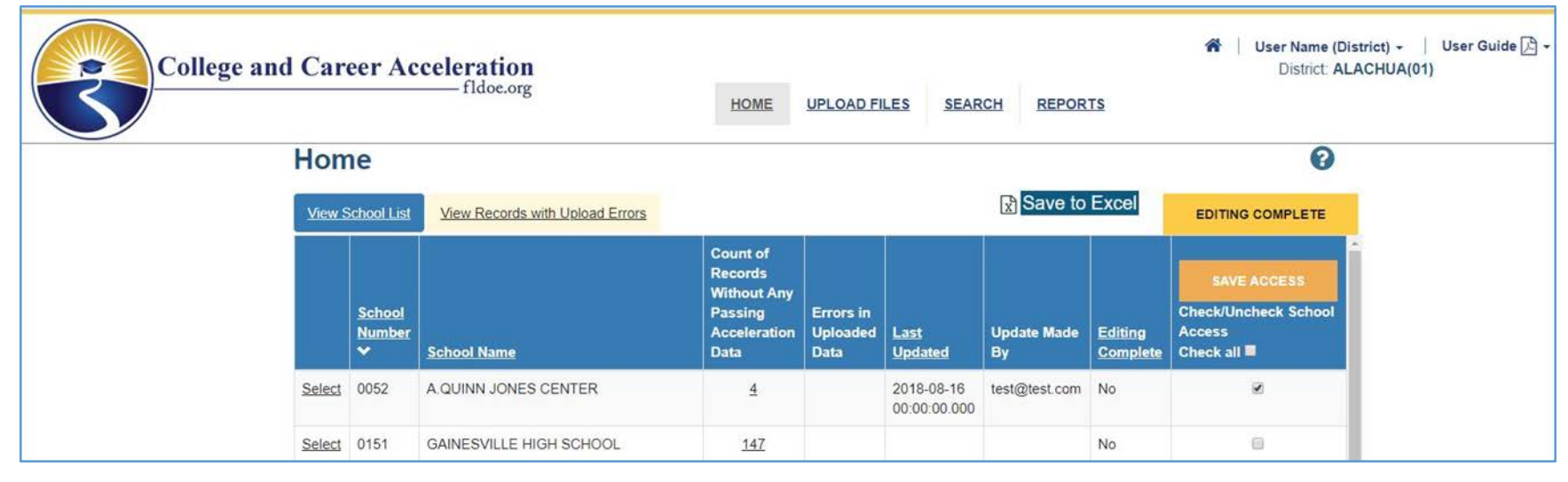

- The application will look different than it did before, but the basic functionality will remain unchanged.
- Moving to SSO necessitated a platform upgrade, which is why it looks like the Graduation Rate web application.
- The spring applications will also have a similar look.

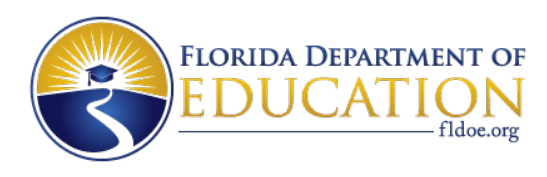

## How to Review Data

- Downloadable Reports and Student List page
- Available Reports:
  - 4-Year Report for All Graduates
  - Graduates Eligible to Earn College and Career Credit
  - Graduates Without Any Passing Acceleration Data
- Review the graduates without any passing acceleration data.
  - Were these graduates reported with a different district, school, and student ID during any of the four years on the following formats?
    - Student Assessment
    - Industry Certification
    - Student Course Transcript
- Users do not need to add matches to graduates who are eligible to earn college and career credit.

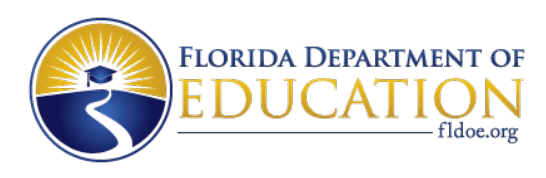

## **Making Additional Matches**

- Manual update or Batch uploads
- In both cases, only records reported on Survey 5 can be matched to a graduate.
  - Make sure AP, IB, and AICE assessments are listed on the Credit by Examination list provided by the Office of Articulation.
  - Dual enrollment courses must be academic dual enrollment courses (i.e., the fourth character in the 7-character course number cannot be 0).
  - Industry Certifications must be Accelerated CAPE or CAPE certifications and on the Industry Certification Funding List.
- If a graduate has an acceleration measure that fits one of the above criteria, but wasn't reported on Survey 5, the match cannot be added.

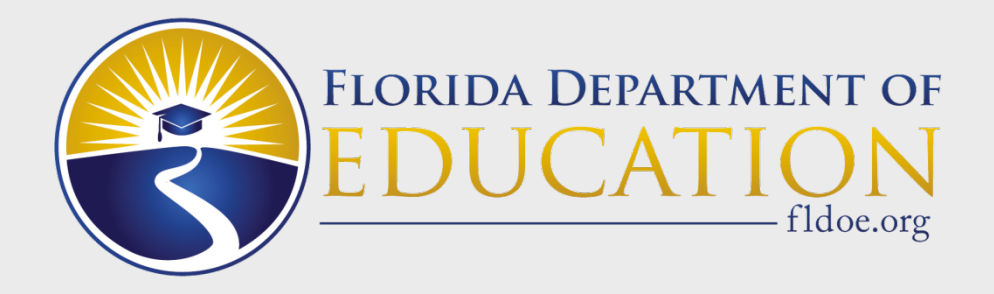

# **Questions?**

Please call or email any time you have questions: Bureau Phone: 850-245-0411 Bureau Email: <u>evalnrpt@fldoe.org</u>